2024年4月15日にSBI新生銀行外国送金Webサービスの仕向送金依頼画面の仕様変更を実施しました。 仕向送金依頼を行われる際は以下の点をご確認の上、操作を行うようお願いいたします。

## 仕向送金画面の変更について

## ・支払口座選択方法の変更

従来はプルダウンより支払口座を選択頂いておりましたが、支払口座欄に新たに追加する「口 座情報」ボタンを押し、表示された口座一覧より選択する方法に変更いたします。

| 支払口座 | 口座情報ボタン                                          | 座情報ボタン |  |
|------|--------------------------------------------------|--------|--|
| 円貨口座 | <ul> <li>▼</li> <li>▼</li> <li>Q □座情報</li> </ul> | )      |  |
|      | 支払口座は必ず「口座情報」ボタンを押下し該当する口座を選択してください。             |        |  |
| 外貨口座 | <ul> <li>▼</li> <li>▼</li> <li>Q □座情報</li> </ul> | )      |  |
|      | 支払口座は必ず「口座情報」ボタンを押下し該当する口座を選択してください。             |        |  |

尚、「口座情報」ボタン押下後表示される口座一覧は、仕様変更当初「通貨」が空欄で表示されております。順次、通貨表示を行いますので、空欄となっている場合はプルダウンより 「通貨」の選択をお願いします。

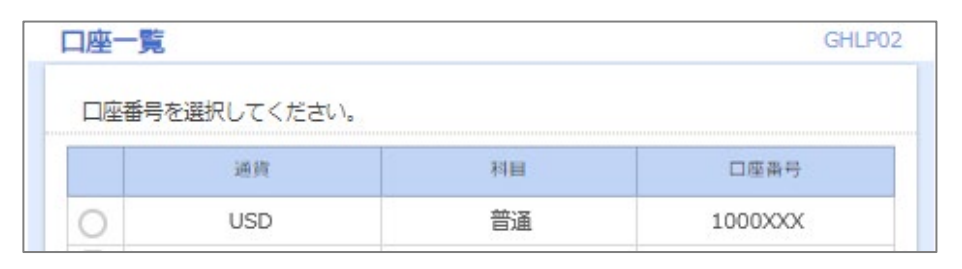

| 支払口座 | 「通貨」が空欄の場合は                             | プルダウンから選択してください               |
|------|-----------------------------------------|-------------------------------|
| 門貨口座 | ▲ ● ● ● ● ● ● ● ● ● ● ● ● ● ● ● ● ● ● ● | (Q. 口座情報)<br>終当する口座を選択してください。 |
| 外貧口座 | → → → → → → → → → → → → → → → → → → →   | Q 口座情報<br>後当する口座を選択してください。    |

## ・テンプレートの登録情報の修正

テンプレートを利用されている場合、支払口座の「通貨」欄が空欄になっております。「テンプレートの照会・修正・削除」メニューより、「通貨」の登録をお願いいたします。空欄のまま依頼 されないようご注意ください。

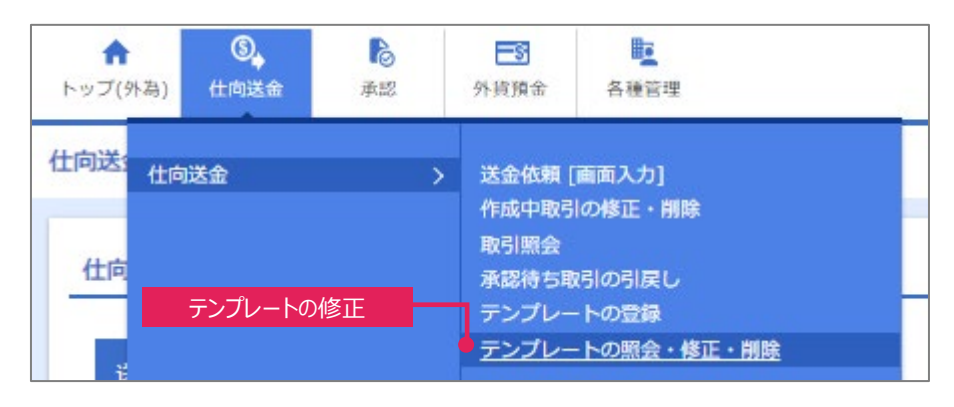

## 仕向送金依頼方法の一部変更について

仕向送金画面の変更に伴い、仕向送金を行う際の依頼方法が一部変更となります。 以下条件に該当する送金は、当行ウェブサイトに掲載の 操作マニュアル(別冊) 「別冊1. 入力項目詳細 メモ」をご確認の上、依頼を行うようお願いいたします。

| 支払口座通貨 | 送金通貨       | 送金例               |
|--------|------------|-------------------|
| 外貨     | 円貨         | USD口座から出金し、円で送金   |
| 外貨     | 支払口座と異なる外貨 | USD口座から出金し、CADで送金 |

◆SBI新生銀行「法人のお客さま」ウェブサイト「インターネットサービス」